## eへるす+予約 操作方法

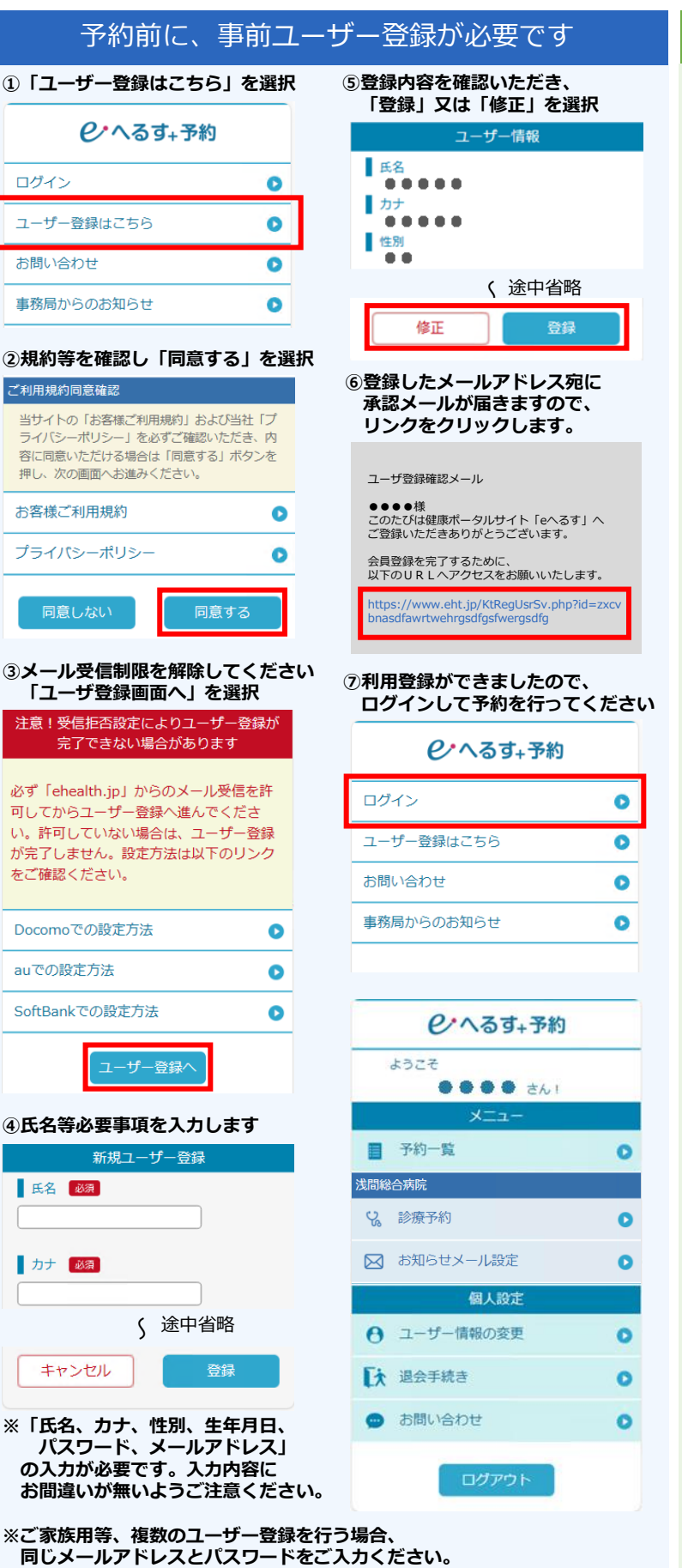

| 32次 アボリ 2 L J い よ S 9     3     3     1                                                                                                    |
|----------------------------------------------------------------------------------------------------|
| (ユーザー登録の②を参照)         ②「浅間総合病院」の「診療予約」を選択         浅間総合病院         ②ご希望の科を選択         1.科選択         浅間総合病院         小児科         夏の項目を選択         2.接種者選択         浅間総合病院         予防接種         ③         ①         ②         1. 利選択         「原料         ③         ①         ①         ①         ③         ①         ②         ②         ○         ②         ③         ③         ○         ○         ○         ○         ○         ○         ○         ○         ○         ○         ○         ○         ○         ○         ○         ○         ○         ○         ○         ○         ○         ○         ○         ○         ○         ○ <t< th=""></t<>                                                                                                    |
| <ul> <li>3)「浅間総合病院</li> <li>※ 診療予約</li> <li>※ 診療予約</li> <li>※ 診療予約</li> <li>③ご希望の科を選択</li> <li>1.科選択         <ul> <li>浅間総合病院</li> <li>小児科</li> <li>・</li> <li>・</li></ul></li></ul>                                                                                                    |
| ♀       診療予約       ○         ▶       お知らせメール設定       ○         3ご希望の科を選択       ●       ●         1.4       ○       ●         週間総合病院       ●       ●         小児科       ●       ●         眼科       ●       ●         0       ●       ●         4       ●       ●         9       30       31       1       2       3       4         -       -       -       -       -       -       -       -       -       -       -       -       -       -       -       -       -       -       -       -       -       -       -       -       -       -       -       -       -       -       -       -       -       -       -       -       -       -       -       -       -       -       -       -       -       -       -       -       -       -       -       -       -       -       -       -       -       -       -       -       -       -       -       -       -       -       -       -       -       -       >       -                                                                                                    |
| ・       お知らせメール設定       ・         3ご希望の科を選択       ・         1.4遊沢       ・         注間総合病院       ・         小児科       ・         ・       ・         ・       ・         ・       ・         ・       ・         ・       ・         ・       ・         ・       ・         ・       ・         ・       ・         ・       ・         ・       ・         ・       ・         ・       ・         ・       ・         ・       ・         ・       ・         ・       ・         ・       ・         ・       ・         ・       ・         ・       ・         ・       ・         ・       ・         ・       ・         ・       ・         ・       ・         ・       ・         ・       ・         ・       ・         ・       ・         ・       ・         ・       ・         ・                                                                                                    |
| ③ご希望の科を選択         1.科選択         浅間総合病院         小児科         ・取科         ・         ・         ・         ・         ・         ・         ・         ・         ・         ・         ・         ・         ・         ・         ・         ・         ・         ・         ・         ・         ・         ・         ・         ・         ・         ・         ・         ・         ・         ・         ・         ・         ・         ・         ・         ・         ・         ・         ・         ・         ・         ・         ・         ・         ・         ・         ・         ・         ・         ・         ・     <                                                                                                    |
| ③ご希望の科を選択         1.科選択<br>浅間総合病院         小児科         取科         0         ④ご希望の項目を選択         2.接種者選択         浅間総合病院         計:小児科         予防接種         ⑦         「希望日」を選択【例:1/6】         ●         月       火         水       木         29       30       31       1       2       3       4                                                                                                    |
| 浅間総合病院       ・         小児科       ・         眼科       ・         のご希望の項目を選択       ・         2.提種者選択       ・         浅間総合病院       ・         計:小児科       ・         予防接種       ・         ②       「希望日」を選択【例:1/6】         ●       月       火       水       木       金       1         29       30       31       1       2       3       4                                                                                                    |
| 小児科       ●         眼科       ●         ④ご希望の項目を選択       ●         2.提種者選択       >         浅間総合病院       ●         ● 科:小児科       ●         予防接種       ●         905年01月       ●         10       月       火       水       木       全       土         29       30       31       1       2       3       4                                                                                                    |
| 眼科 ●ご希望の項目を選択 2.提種者選択 送問総合病院 予防接種 予防接種 ● ○ ③ 「希望日」を選択【例:1/6】 ● ●                                                                                                    |
| <ul> <li>●ご希望の項目を選択</li> <li>2. 接種者選択</li> <li>浅間総合病院</li> <li>科:小児科</li> <li>予防接種</li> <li>●</li> <li>●</li> <li>○</li> <li>○</li></ul> |
| 2. 接種者選択         浅間総合病院         科:小児科         予防接種         ② 「希望日」を選択【例:1/6】         ●       月       火       水       木       全       土         29       30       31       1       2       3       4         -       -       -       -       -       -       -                                                                                                    |
| 浅間総合病院         科:小児科       予防接種       ●         予防接種       ●       ●         ⑤「希望日」を選択【例:1/6】       ●       ●         ●       月       火       水       木       全       ±         日       月       火       水       木       全       ±         29       30       31       1       2       3       4         一       一       一       一       一       一       一                                                                                                    |
| 予防接種       •         ⑤ 「希望日」を選択【例:1/6]       •         ●       2025年01月         ●       月       火       水       木       金       ±         29       30       31       1       2       3       4         -       -       -       -       -       -       -                                                                                                    |
| ・・・・・・・・・・・・・・・・・・・・・・・・・・・・・・・・・・・・                                                                                                    |
| ⑤       「希望日」を選択【例:1/6]         〇       2025年01月         日       月       火       水       木       金       土         29       30       31       1       2       3       4         -       -       -       -       -       -       -                                                                                                    |
| E     A     x     x     x     ±       29     30     31     1     2     3     4       -     -     -     -     -     -     -                                                                                                    |
| 日     月     火     水     木     金     土       29     30     31     1     2     3     4       -     -     -     -     -     -     -                                                                                                    |
| $\begin{array}{cccccccccccccccccccccccccccccccccccc$                                                                                                    |
|                                                                                                    |
| 5 <b>6</b> 7 8 9 <b>10</b> 11                                                                                                    |
| <ul> <li>● ● ● ● ● ● ● ● ● ● ● ● ● ● ● ● ● ● ●</li></ul>                                                                                                    |
| 4.予約枠                                                                                                    |
| 浅間総合病院                                                                                                    |
| 接種者:予防接種                                                                                                    |
| 予約希望日:2025年01月06日(月)                                                                                                    |
| 予防接種                                                                                                    |
| ⊙ 14:00 •                                                                                                    |
| ⑦問診項目を入力いただき、「登録」を選択                                                                                                    |
| 問診項目                                                                                                    |
| 選択 >                                                                                                    |
| 選択                                                                                                    |
| 佐久市内(受付13:45)                                                                                                    |
| 佐久市外(受付14:15)                                                                                                    |

申し込みをする

ログイン時に該当ユーザーを選択して利用できます。 2人目以降のユーザー登録では、「ニックネーム」に 他のユーザーと重複しない英数字をご入力ください。